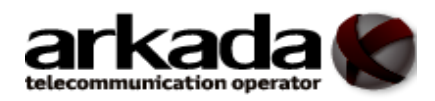

# Інструкція по налаштуванню ADSL модема TP-LINK TD-8811

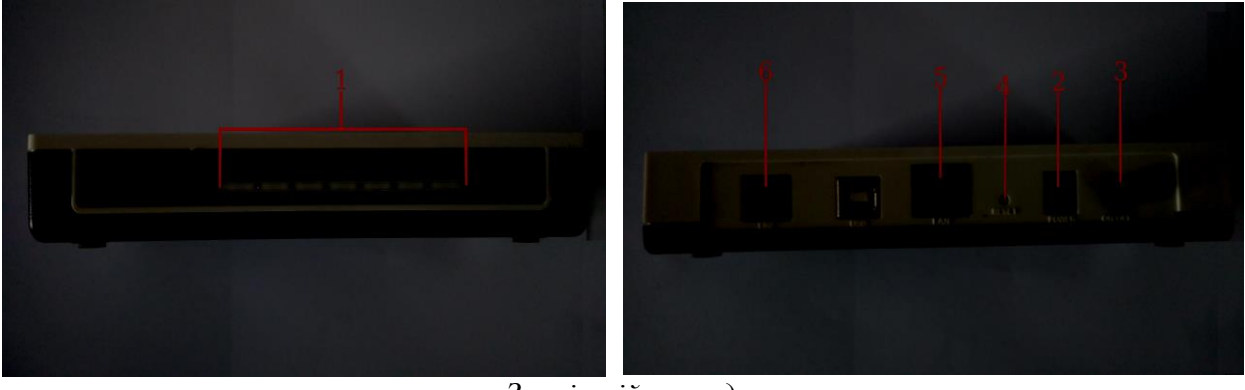

Зовнішній вигляд

Рис. 1

- 1 індикатори роботи модема;
- 2 роз'єм для підключення блока живлення;
- 3-кнопка включення/виключення живлення;
- 4 кнопка «**RESET**» використовується для скидання налаштувань модема на заводські;
- 5 порти «LAN» для підключення ПК, за допомогою кабельного з'єднання;
- 6 порт «LINE» для підключення кабеля від сплітера або телефонної лінії.

#### <u>Підключення модема</u>

Роутер комплектується сплітером (*Puc.2*), робота якого полягає у виділенні голосового сигналу від інтернет даних. Тому правильне підключення сплітера є дуже важливе. Кабель що приходить від провайдера (телефонна розетка) повинна бути включена насамперед в сплітер, роз'єм «LINE» (*Puc.2 n.1*), а вже телефонний апарат підключиться <u>тільки після сплітера</u> в роз'єм «PHONE» (Puc. 2 п.3). ADSL-модем, порт «LINE», потрібно з'єднати з роз'ємом сплітера «ADSL» або «MODEM» (Puc. 2 п.2).

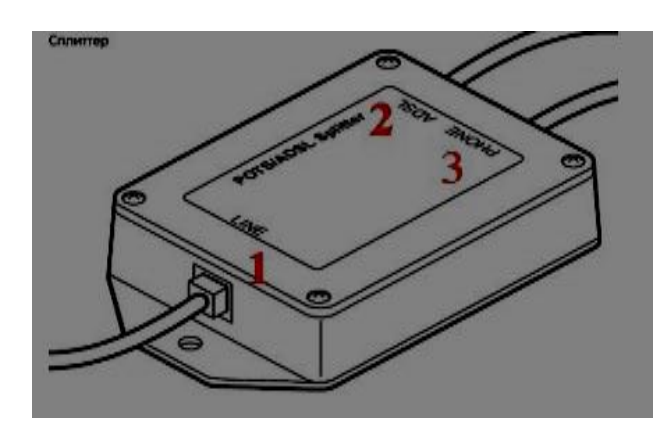

Зверніть увагу: якщо Ви не користуєтись телефоном, підключення по БЗ, все одно варто використовувати сплітер, для усунення перешкод під час роботи в інтернет мережі. Далі Вам потрібно включити живлення модема та під'єднати мережевий роз'єм (10/100/1000 BaseT) в один із портів «LAN» модема (*Puc.1 n.5*) за допомогою Ethernetкабеля, що входить в комплект модема. Рис. 2

Налаштування модема

Налаштування на комп'ютері

www.arkada-x.com тел. (032)2950002

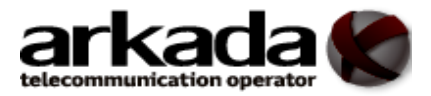

## Налаштування ADSL модема **TP-LINK TD-8811**

Після підключення комп'ютера до модема вам потрібно

налаштувати мережеве підключення комп'ютера, для цього виберіть потрібну вам операційну систему: Windows XP, Windows 7, Windows 8, Windows10.

## Вхід на роутер

Після під'єднання комп'ютера з роутером, потрібно відкрити доступний браузер (наприклад

Chrome , Mozilla Firefox , Internet Explorer , Opera of ado iнш.), яким зазвичай користустесь для входу в інтернет.

В адресному рядку вводимо IP-адресу роутера (переважно це **192.168.0.1**) (Дивись рисунок 3), налаштування на комп'ютері «Сведения о сетевом подключении» або «Відомості про мережеве підключення».

| Нова вкладка | ×           |                   |
|--------------|-------------|-------------------|
| < → C A      | 192.168.0.1 | 0 =               |
|              |             | » 🛅 Інші закладки |
|              |             |                   |

Рис. 3

Роутер запитає Ім'я користувача та пароль, по замовчуванню –

### Ім'я користувача – admin

### пароль – admin.

Введіть Ім'я користувача, пароль та натисніть кнопку «Bxid» (Див. рисунок 4)

| ☐ 192.168.0.1 × □     |                                                                                                    |
|-----------------------|----------------------------------------------------------------------------------------------------|
| ← → C ↑ □ 192.168.0.1 |                                                                                                    |
|                       | Потрібна автентифікація                                                                                                |
|                       | Для сервера http://192.168.0.1:80 потрібне ім'я<br>користувача та пароль. Повідомлення із сервера Web<br>Smart Switch. |
|                       | Ім'я користувача: admin<br>Пароль: *****                                                                               |
|                       | Вхід Скасувати                                                                                                    |
|                       |                                                                                                    |

Рис. 4

Крок 1: Зайшовши на Web інтерфейс переходимо на сторінку налаштування глобальної мережі «Adwanced Setup> WAN», яка містить список «WAN» інтерфейсів - правил

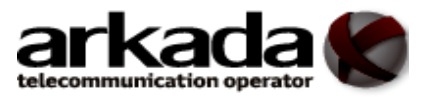

# Налаштування ADSL модема

### **TP-LINK TD-8811**

підключення до глобальної мережі. Для налаштування

підключення до інтернет ми створимо нове правило, а решта видалимо для коректної роботи маршрутизатора. Для цього проставляємо галочки навпроти кожного з правил і натискаємо кнопку «**Remove**». (Див. рисунок 5).

| Choose Sa | ave/Reboot t | o apply the ( | changes and | reboot the s | ystem. |      |          |         |         |        |      |
|-----------|--------------|---------------|-------------|--------------|--------|------|----------|---------|---------|--------|------|
| VPI/VCI   | Category     | Service       | Interface   | Protocol     | mtu    | IGMP | QoS      | VLAN ID | State   | Remove | Edit |
| 0/32      | UBR          | br_0_32       | nas_0_32    | Bridge       | 1500   | N/A  | Disabled | N/A     | Enabled |        | Edit |
| 1/33      | UBR          | br_1_33       | nas_1_33    | Bridge       | 1500   | N/A  | Disabled | N/A     | Enabled |        | Edit |
| 0/35      | UBR          | br_0_35       | nas_0_35    | Bridge       | 1500   | N/A  | Disabled | N/A     | Enabled |        | Edit |
| 0/100     | UBR          | br_0_100      | nas_0_100   | Bridge       | 1500   | N/A  | Disabled | N/A     | Enabled |        | Edit |
| 8/35      | UBR          | br_8_35       | nas_8_35    | Bridge       | 1500   | N/A  | Disabled | N/A     | Enabled |        | Edit |
| 8/81      | UBR          | br_8_81       | nas_8_81    | Bridge       | 1500   | N/A  | Disabled | N/A     | Enabled |        | Edit |
| 0/200     | UBR          | br_0_200      | nas_0_200   | Bridge       | 1500   | N/A  | Disabled | N/A     | Enabled |        | Edit |

Рис. 5

Крок 2: Після того як зайві WAN інтерфейси видалені, ми створюємо новий «WAN» інтерфейс в якому і будемо налаштовувати підключення до інтернету. Натискаємо «Add» переходимо до налаштування. (Див. рисунок 6).

| Choose Ac<br>Choose S | ld, Edit, or Re<br>ave/Reboot to | move to cor<br>apply the ch | nfigure WAN in<br>nanges and ri | nterfaces.<br>eboot the sys | tem. |      |     |      |  |
|-----------------------|----------------------------------|-----------------------------|---------------------------------|-----------------------------|------|------|-----|------|--|
|                       |                                  |                             |                                 | Destered                    |      | ICMD | 0.5 | Chat |  |

Рис. 6

**Крок 3**: На сторінці АТМ РVC Configuration вказуємо значення для параметрів VPI і VCI. Для абонентів Arkada-X «**VPI = 0**, **VCI = 32**». Переходимо до наступного кроку «**Next**». (Див.

www.arkada-x.com тел. (032)2950002

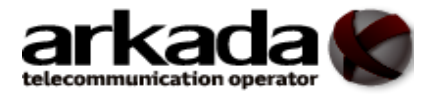

рисунок 5

| his screen allo<br>nterface by sele                          | iws you to configure an ATM PVC identifier (VPI and VCI) and select a service category. Otherwise choose an existi<br>acting the checkbox to enable it.                                                                                                    |
|--------------------------------------------------------------|----------------------------------------------------------------------------------------------------|
|                                                              | VPI: [0-255] 0                                                                                                    |
|                                                              | VCI: [32-65535] 32                                                                                                    |
|                                                              | Service Category                                                                                                    |
| Enable C                                                     | Quality Of Service                                                                                                    |
| nabling packet<br>Realtime VBR. (<br><b>Service</b> to assig | t level QoS for a PVC improves performance for selected classes of applications. QoS cannot be set for CBR and<br>QoS consumes system resources; therefore the number of PVCs will be reduced. Use <b>Advanced Setup/Quality o</b><br>gn priorities for the applications. |
| nabling packet<br>tealtime VBR. (<br><b>ervice</b> to assig  | t level QoS for a PVC improves performance for selected classes of applications. QoS cannot be set for CBR and<br>QoS consumes system resources; therefore the number of PVCs will be reduced. Use <b>Advanced Setup/Quality o</b><br>gn priorities for the applications. |

Рис. 7

Крок 4: На сторінці Connection Туре вказуємо тип підключення «PPP over Ethernet (PPPoE)» та нажимаємо «Next». (Див. Рисунок 8)

| Connection Type                                                                                                    |
|----------------------------------------------------------------------------------------------------|
| Select the type of network protocol and encapsulation mode over the ATM PVC that your ISP has instructed you to use. Note that 802.1 c<br>VLAN tagging is only available for PPPoE, MER and Bridging. |
| C PPP over ATM (PPPoA)                                                                                                    |
| © PPP over Ethernet (PPPoE)                                                                                                    |
| C MAC Encapsulation Routing (MER)                                                                                                    |
| C IP over ATM (IPoA)                                                                                                    |
| C Bridging                                                                                                    |
| Encapsulation Mode: LLC/SNAP-BRIDGING                                                                                                    |
| Enable 802.1q                                                                                                    |
|                                                                                                    |
| Back Next                                                                                                    |

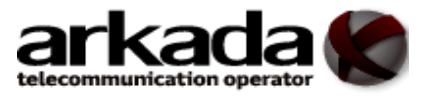

Рис. 8

Крок 5: Виконайте налаштування наступних опцій, представлених вашим постачальником Інтернет-послуг: PPP Username and Password (який є у додатку до вашої угоди), та нажміть «Next». (Див. рисунок 9)

| and password that your ISP h | ave a user name and password to establish your connection. In the boxes below, enter the user na<br>; provided to you. |
|------------------------------|----------------------------------------------------------------------------------------------------|
| PPP Userna                   | ана ваш логин                                                                                                    |
| PPP Passw                    | rd: •••••••                                                                                                    |
| PPPoE Service Na             | ie:                                                                                                    |
| Authentication Met           | id: AUTO 🔽                                                                                                    |
| MTU [88-1500] : 1492         |                                                                                                    |
| I Dial on demand (with idle  | neout timer)                                                                                                    |
| Inactivity Timeout (minutes) | -4320]: 15                                                                                                    |
| PPP IP extension             |                                                                                                    |
|                              |                                                                                                    |
| 🗖 Use Static IP Address      |                                                                                                    |

Рис. 9

Крок 6: Ми залишаємо все як є, переходимо далі «Next». (Див. рисунок 10)

| Enable IGMP Multica | st, and WAN Service                                                                         |
|---------------------|---------------------------------------------------------------------------------------------|
| Service Name        | <ul> <li>Enable IGMP Multicast</li> <li>Enable WAN Service</li> <li>pppoe_0_40_1</li> </ul> |
|                     | Back Next                                                                                   |

Рис. 10

**Крок 7:** На сторінці **WAN Setup - Summary** зберігаємо створені налаштування **Save**. (Див. рисунок 11)

www.arkada-x.com тел. (032)2950002

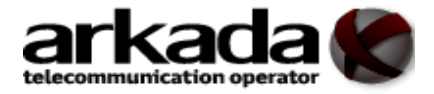

## WAN Setup - Summary

Make sure that the settings below match the settings provided by your ISP.

| VPI/VCI:            | 0/40                   |
|---------------------|------------------------|
| Connection Type:    | PPPoE                  |
| Service Name:       | pppoe_0_40_1           |
| Service Category:   | UBR                    |
| IP Address:         | Automatically Assigned |
| Service State:      | Enabled                |
| NAT:                | Enabled                |
| Firewall:           | Enabled                |
| IGMP Multicast:     | Enabled                |
| Quality Of Service: | Disabled               |

Click "Save" to save these settings. Click "Back" to make any modifications.

NOTE: You need to reboot to activate this WAN interface and further configure services over this interface.

|      | -    |
|------|------|
| Back | Save |

Рис. 11

Крок 8: Залишається лише зберегти створене нами правило і перезавантажити пристрій «Save / Reboot». Після перезавантаження повинен з'явитися інтернет про що так само буде свідчити індикатор Internet на передній панелі пристрою. (Див. рисунок 12)

| Choose Ar<br>Choose S | dd, Edit, or R<br>ave/Reboot t | emove to configu<br>o apply the chang | re WAN interfac<br>les and reboot f | es.<br>the system. |      |         |          |         |         |        |      |
|-----------------------|--------------------------------|---------------------------------------|-------------------------------------|--------------------|------|---------|----------|---------|---------|--------|------|
| VPI/VCI               | Category                       | Service                               | Interface                           | Protocol           | mtu  | IGMP    | QoS      | VLAN ID | State   | Remove | Edit |
| 0/40                  | UBR                            | pppoe_0_40_1                          | ppp_0_40_1                          | PPPoE              | 1492 | Enabled | Disabled | N/A     | Enabled |        | Edit |

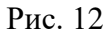

#### Налаштування параметрів бездротової мережі - wifi

Крок 9: Пристрій оснащений бездротовою точкою доступу, для конфігурації базових налаштувань бездротової мережі переходимо на сторінку Wireless> Basic, де нас цікавлять такі параметри: Enable Wireless (Включити точку доступу). SSID

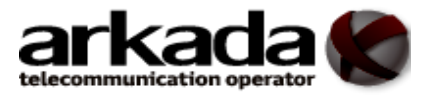

### Налаштування ADSL модема **ТР-LINK TD-8811**

(ідентифікатор мережі). У даній моделі SSID за замовчуванням має значення **TP-LINK** але ви можете задати своє ім'я. **Enable SSID Broadcast** (Дозволити трансляцію ідентифікатора мережі). Відключивши трансляцію **SSID**, підключитися до бездротової мережі можна тільки знаючи її ідентифікатор. Вимкніть трансляцію мережевого ідентифікатора, якщо хочете підвищити рівень безпеки бездротової мережі.

(Див. рисунок 13)

| his page allows you to configure basi<br>he network from active scans, set the v<br>equirements. Click "Save/Apply" to cor | c features of the wireless LAN interface. You can enable or disable the wireless LAN interface, hid<br>wireless network name (also known as SSID) and restrict the channel set based on country<br>niquue the basic wireless options |
|----------------------------------------------------------------------------------------------------|----------------------------------------------------------------------------------------------------|
|                                                                                                    | Enable Wireless                                                                                                    |
|                                                                                                    | Enable SSID Broadcast                                                                                                    |
| SSID:                                                                                                    | TP-LINK                                                                                                    |
| BSSID:                                                                                                    | 00:1D:0F:AB:CC:12                                                                                                    |
| Region:                                                                                                    | United States                                                                                                    |
| Warning:                                                                                                    | Ensure you select a correct region to conform local law.<br>Incorrect settings may cause interference.                                                                                                    |

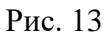

Крок 10: Для налаштування параметрів безпеки бездротової мережі переходимо Wireless> Security. Тут нас цікавлять 2 параметра: Network Authentication (Тип аутентифікації). Виберіть WPA2-PSK, якщо хочете забезпечити максимальний рівень захисту. Pre-Shared Key (Ключ безпеки при підключенні до мережі). Ключ повинен мати довжину не менше 8 знаків. (Див. Рисунок 14)

| ethod, selecting data encryption,<br>ecify the encryption strength.<br>ick "Save(Apple" to configure the s | specify whether a network k | ey is required to authenticate to this wireless network and |
|----------------------------------------------------------------------------------------------------|-----------------------------|-------------------------------------------------------------|
| Notwork Authontication:                                                                                    |                             | ব                                                           |
| WPA Pre-Shared Kev:                                                                                        | ••••••                      | Click here to display                                       |
| WPA Pre-Shared Kev:                                                                                        |                             | Click here to display                                       |

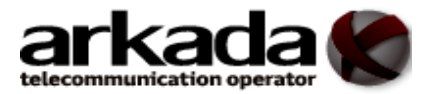

Рис. 14